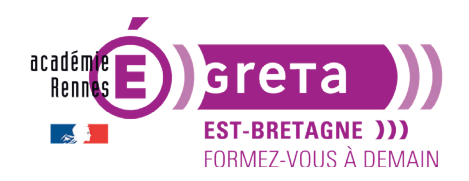

## Introduction à WordPress

### **Présentation**

- WordPress est un CMS : Content Management System (Système de Gestion de Contenu) > regroupe une catégorie de logiciels qui permettent de concevoir, gérer et mettre à jour des sites Web ou des applications mobiles de manière dynamique (liés à une base de données). Pour pouvoir être définis comme CMS, les logiciels doivent pouvoir :
  - être utilisés simultanément par plusieurs individus,
  - proposer une chaîne de publication de contenu,
  - permettre de gérer séparément la forme et le contenu.
- Les CMS autorisent également la structuration du contenu d'un site Web (catégories, pages, articles) et la hiérarchisation des utilisateurs du site, en leur attribuant un rôle avec permissions (administrateur, contributeur, etc.).

**Remarque** : la plupart des CMS sont gratuits et en open source. Il en existe d'autres sur le marché tels que Joomla ou Drupal. Magento et Prestashop sont des CMS spécialisés dans la vente en ligne.

• Les CMS possèdent les fonctionnalités essentielles pour gérer un site Web, mais ils ne peuvent pas répondre aux besoins de tous les utilisateurs. Comme ce sont des systèmes ouverts, les développeurs peuvent créer des extensions ou plug-ins pour ajouter des fonctionnalités.

**Remarque** : un bon nombre de ces extensions sont gratuites, mais il y en a aussi des payantes.

• Les CMS permettent de gérer l'apparence du site Web publié avec des mises en pages prédéfinies > ces mises en page s'appellent des thèmes ou des templates (en anglais).

**Remarque :** certains thèmes sont gratuits, mais la plupart sont payants.

### Différence entre un site statique et un site dynamique

### Cas d'un site statique (site en code pur)

Lorsque le site est statique, le schéma est très simple > cela se passe en deux temps :

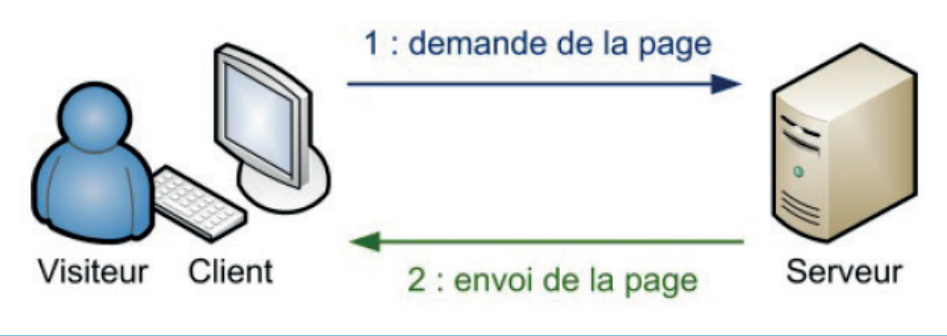

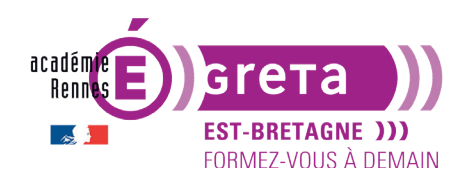

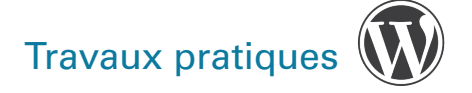

Sur un site statique, il ne se passe rien d'autre. Le serveur stocke des pages web et les envoie aux clients qui les demandent sans les modifier.

### Cas d'un site dynamique (site avec une base de données)

Lorsque le site est dynamique, il y a une étape intermédiaire > la page est **générée** à chaque fois qu'un client la réclame. C'est précisément ce qui rend les sites dynamiques vivants, le contenu d'une même page peut changer d'un instant à l'autre :

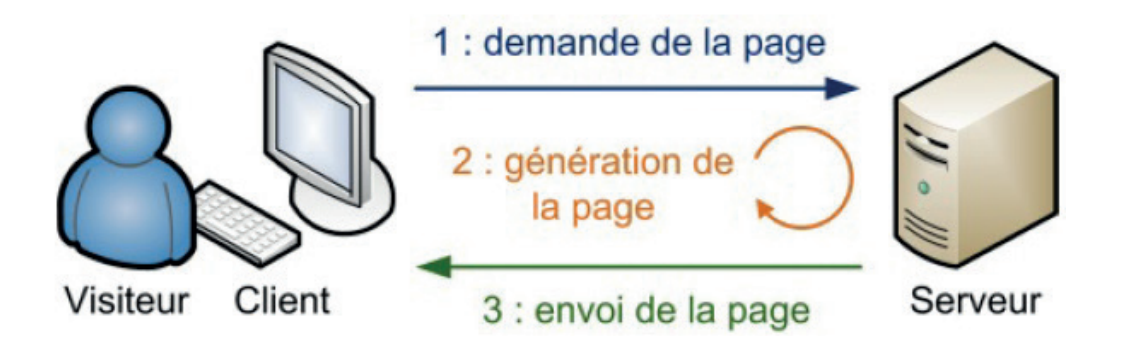

C'est comme cela que certains sites parviennent à afficher par exemple votre pseudonyme sur toutes les pages. Étant donné que le serveur génère une page à chaque fois qu'on lui en demande une, il peut la personnaliser en fonction des gouts et des préférences du visiteur (et afficher, entre autres, son pseudonyme).

### Le fonctionnement d'un CMS

### Le CMS est un système avec 3 serveurs ayant chacun un rôle dédié :

• Le premier est un serveur Web > il stocke les <u>fichiers constitutifs</u> du **CMS** et permet de gérer l'affichage des pages dans les navigateurs des visiteurs.

Remarque : le serveur le plus utilisé s'appelle Apache.

• Le deuxième est un serveur de <u>base de données</u> > tous les contenus rédactionnels et tous les réglages des sites sont stockés dans une base de données > une base de données par site.

Remarque : le système de gestion de base de données le plus utilisé s'appelle MySQL.

• Le troisième serveur a pour rôle de <u>construire les pages</u> qui sont demandées par les visiteurs en interrogeant la base de données > c'est un serveur d'application.

Remarque : le serveur le plus utilisé s'appelle PHP.

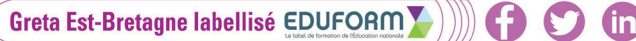

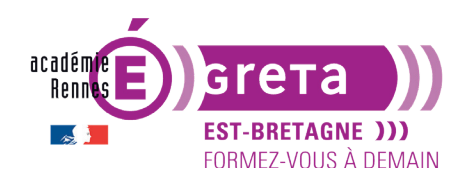

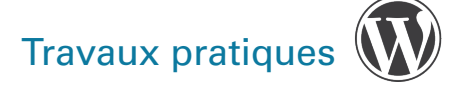

### Comment fonctionnent les serveurs entre eux ?

L'affichage d'une page web créé avec un CMS va se faire en 6 étapes :

- ÉTAPE 01 > le visiteur demande à afficher le contenu d'une page > sa demande est réceptionnée par le serveur **Apache**.
- ÉTAPE 02 > le serveur Apache envoie la demande au serveur d'application PHP.
- ÉTAPE 03 > le serveur d'application PHP interroge la base de données MySQL pour récupérer le bon contenu à afficher.
- ÉTAPE 04 > la base de données MySQL envoie le bon contenu au serveur d'application PHP.
- ÉTAPE 05 > le serveur d'application PHP construit la page à afficher et l'envoie au serveur Web.
- ÉTAPE 06 > le serveur Web peut envoyer la page demandée au navigateur du visiteur.
- En local (stocké sur ordinateur) ou en ligne (stocké chez un hébergeur), ces serveurs sont indispensables pour que les **CMS** fonctionnent.

En local, ces 3 serveurs sont gratuits sous la forme de packages et librement téléchargeables.

- Il existe de nombreuses solutions :
- pour Mac, le plus utilisé est MAMP,
- pour PC, choix entre WAMP (le plus utilisé), XAMPP et EasyPHP.

### Le CMS WordPress en résumé

- WordPress est originellement une application pour créer des blogs > c'est au cours de son évolution qu'il s'est adjoint des fonctionnalités qui lui permettent de gérer des sites (classiques, vitrines, e-commerce...).
- Le fonctionnement de WordPress est basé sur deux éléments :
  - Le **noyau de WordPress** > ce noyau comporte toutes les fonctionnalités originales de l'application > c'est ce noyau qui est utilisé pour l'installation.
  - La **base de données** > qui va être alimentée progressivement par les contenus et réglages mis en place sur le site.
- WordPress propose deux types de contenu > les articles et les pages.
  - Les **articles** permettent de rédiger du contenu régulier sur la vie du site > ils sont faits pour l'actualité courante > c'est ce que l'on appelle dans le monde de la presse > l'actualité chaude.

Remarque : les articles sont affichés chronologiquement dans la page d'accueil.

 Les pages permettent de rédiger du contenu qui n'apparait pas chronologiquement dans la page d'accueil > elles permettent la rédaction de contenu plutôt informatif, de présentation > c'est ce que l'on appelle dans le monde de la presse > l'actualité froide.

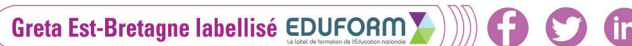

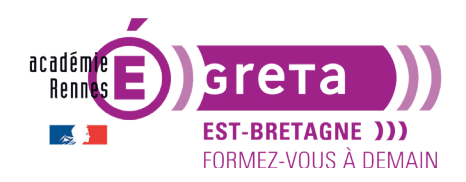

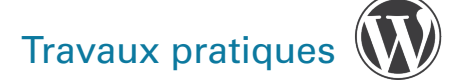

- WordPress étant initialement un moteur de blog > il gère donc nativement les **commentaires** (la fonction peut être désactivée) > ces commentaires permettent aux visiteurs du site de réagir au contenu en indiquant leur point de vue, leur opinion.
- WordPress permet d'illustrer les contenus avec des **médias** : images, vidéos, audios... > tous ces médias sont stockés dans la bibliothèque du site (médiathèque).
- WordPress permet également de gérer les utilisateurs avec des rôles distincts > ils peuvent accéder à l'administration du site selon les permissions accordées pour effectuer des tâches de gestion ou édition.

**Remarque :** le rôle *Administrateur* a tous les droits.

• L'affichage d'un site WordPress se fait à partir de **thèmes**. Ce sont eux qui imposent une mise en forme et la mise en page. La plupart sont basés sur une mise en page classique dont voici la structure :

| L'en-tête         |                                 |
|-------------------|---------------------------------|
| La barre de menus |                                 |
| Le contenu        | La colonne latérale des widgets |
| Le pied de page   |                                 |

- L'en-tête (balise header) affiche souvent le titre du site, son logo, le bouton pour la recherche...
- La barre de menus (balise nav) permet d'accéder aux différentes pages du site.
- Le **contenu** (balise section et article) peut afficher les articles de la page d'accueil, le résultat d'une recherche, le contenu d'une page statique...
- Le plus souvent sur la droite, la **colonne latérale** (balise sidebar) permet d'afficher des petits blocs personnalisés (widgets). Elle est présente sur les blogs, plus rarement sur les sites vitrines.
- En bas, le **pied de page** (balise footer) permet l'affichage des informations complémentaires sur le site > copyright, menu secondaire, politique de confidentialité, mentions légales...

Remarque : cette structure classique d'affichage peut varier selon le thème utilisé.

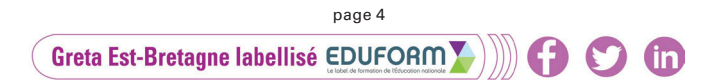

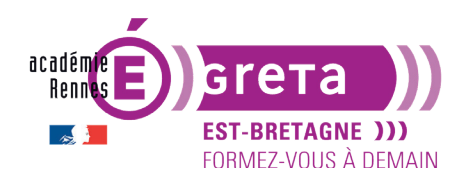

- Le stockage des informations constitutives d'un site WordPress se fait de la manière suivante :
  - Tous les réglages du site sont stockés dans la base de données.

**Remarque** : chaque site WordPress possède sa <u>propre base</u> de données.

- Tout le contenu rédactionnel est également stocké dans la base de données du site.
- Les médias qui sont ajoutés à la bibliothèque du site sont stockés dans le dossier de publication du site sur le serveur Web > ils sont enregistrés dans le dossier > wp-content/uploads/
- Les plugins sont stockés dans le dossier > wp-content/plugins/
- Tous les thèmes sont stockés dans le dossier > wp-content/themes/

### Travailler avec WordPress

 Il est possible de travailler EN LIGNE > il suffit de disposer d'un hébergeur (serveur distant) et d'un nom de domaine sur lequel on installe le noyau WordPress et une base de données > toutes les ressources sont en ligne ainsi que les différents serveurs qui permettent de réaliser et de publier le futur site.

**Remarque** : Avec cette solution, on peut donc travailler de n'importe quel ordinateur disposant d'un navigateur web et d'une connexion internet.

• Il est aussi possible de travailler **EN LOCAL** > il faut se rendre sur **wordpress.org** et télécharger la dernière version du noyau WordPress > le dossier qui en résulte contient l'ensemble des ressources pour réaliser un site sur son propre ordinateur.

**Remarque** : cette solution permet de tester le site en local, d'analyser si tout fonctionne correctement, avant de le migrer sur un serveur distant.

Attention : quel que soit l'environnement de travail (Mac ou PC) > il faut installer les 3 serveurs (Apache, PHP et MySQL) en local pour que le CMS fonctionne correctement. De plus, le travail n'est accessible que depuis l'ordinateur où est installé le pack de serveurs avec le noyau WordPress.

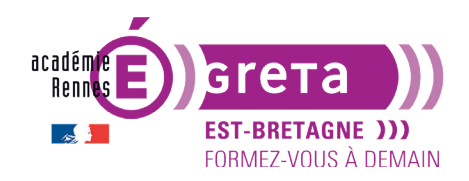

Wordpress • Module 01 • TP02

## MISE EN PRATIQUE

- C'est ce deuxième cas de figure qui va être utilisé pendant la formation pour construire un site EN LOCAL.
- Les packages serveur sont déjà installés sur les postes de travail > WAMP pour PC et MAMP pour Mac.
- Pour cette installation > le nom du site prendra la forme suivante > **site\_stageXX** et sa base de données associée > **bd\_stageXX**.

Remarque : il suffira de <u>remplacer</u> XX par le numéro de votre poste de travail.

• Les mises à jour sont fréquentes sur WordPress > il se peut que vous soyez amenés à travailler avec une version du noyau plus récente > il y aura surement des changements dans les intitulés, mais sachez que la logique reste la même.

Pour l'installation du noyau **WordPress** en local sous **PC** avec **WAMP** > rendez-vous à la suite.

Pour l'installation du noyau WordPress en local sous Mac avec MAMP > rendez-vous à la page 18.

### Installation de WordPress en local sous PC avec WAMP

### **Ouverture du serveur WAMP**

• Lancer l'application en double-cliquant sur l'icône suivant :

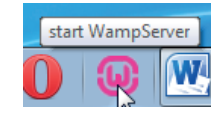

**Résultat** : l'icône du serveur qui apparait à droite dans la barre de tâches doit être de couleur verte > cela signifie que le serveur est prêt.

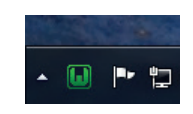

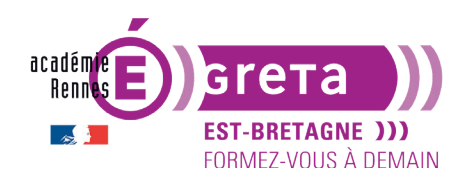

Quand vous aurez fini de travailler avec **WAMP** > procédez de la manière suivante pour fermer l'application > cliquez sur la flèche suivante puis clic droit sur l'icône de **WAMP** > sélectionner **Fermer** :

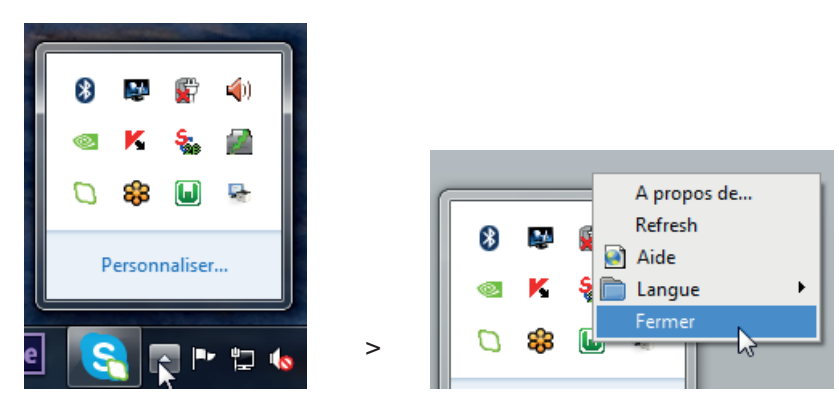

 Si vous cliquez sur l'icône de WAMP > un menu déroulant apparait donnant accès à différentes fonctionnalités :

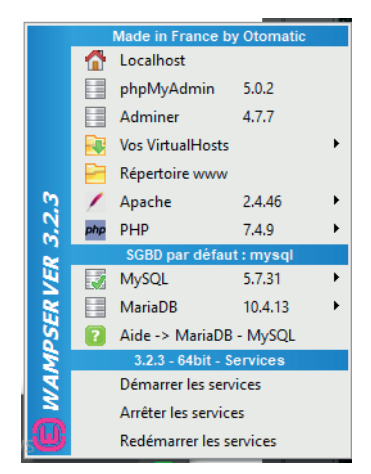

Ci-dessous, les fonctionnalités principalement utilisées :

- Localhost affiche dans votre navigateur la page du tableau de bord du serveur Wamp.
- phpMyAdmin vous donne la possibilité de gérer la base données MySQL.
- **Répertoire www** vous permet d'accéder au dossier **www** > là ou sont stockés tous les projets de site Internet. S'il n'apparaît pas dans votre version, voici le chemin pour y accéder :

> Ce PC > SSD-SYSTEM (C:) > wamp64 > www

Votre serveur local est désormais fonctionnel > il est prêt à accueillir **WordPress**.

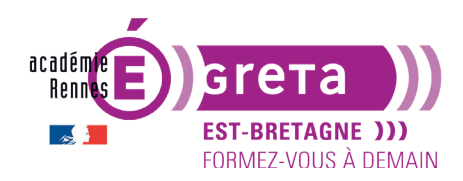

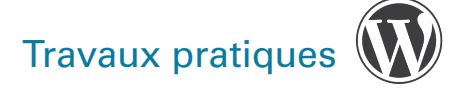

### Création de la base de données

• Vous allez maintenant créer la base de données qui va stocker le contenu du site que vous allez créer ultérieurement.

### • ÉTAPE 01

Dans la barre de tâches > cliquez sur l'icône WampServer > cliquez sur phpMyAdmin :

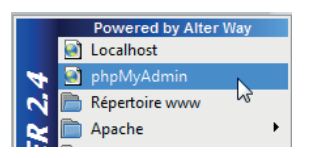

Votre navigateur s'ouvre sur l'écran suivant > dans le champ Utilisateur > tapez **root** <u>sans mot</u> <u>de passe</u> :

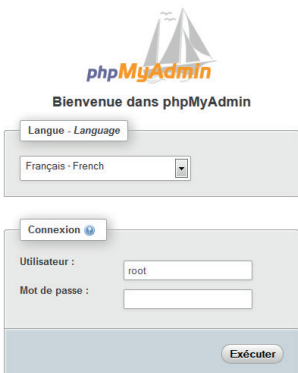

**Remarque :** le fait de taper **root** vous permet d'avoir tous les droits pour administrer une base de données (à utiliser pour tous les exercices mais jamais en ligne !).

• ÉTAPE 02

Cliquer sur le bouton **Exécuter** > le module **phpMyAdmin** s'ouvre dans votre navigateur > il permet de créer et de gérer les bases de données de **MySQL** :

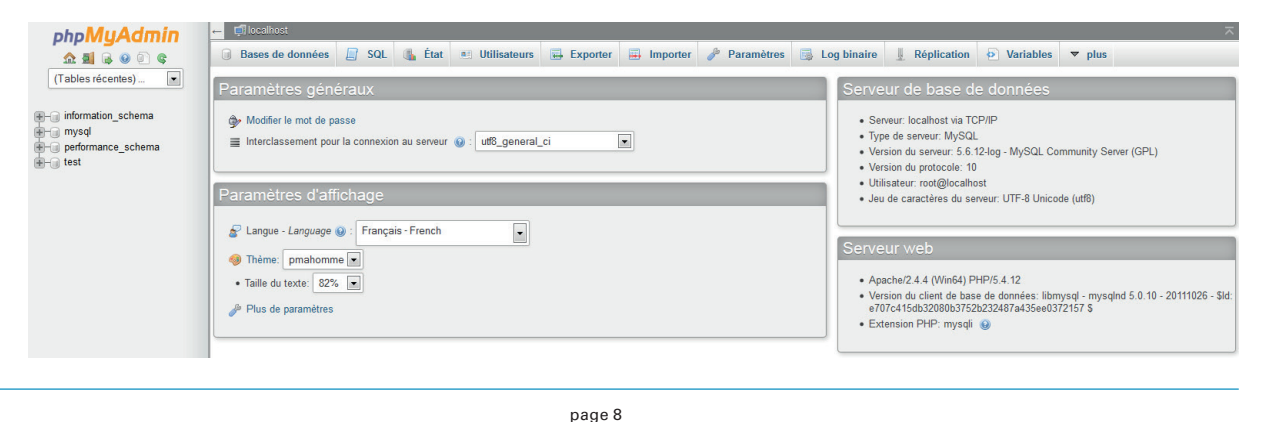

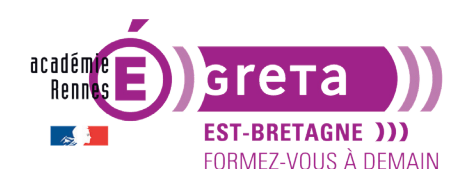

**Remarque** : l'interface de cette application peut varier légèrement d'une version de Windows à l'autre.

• ÉTAPE 03

Dans la fenêtre phpMyAdmin > cliquer sur l'onglet Bases de données :

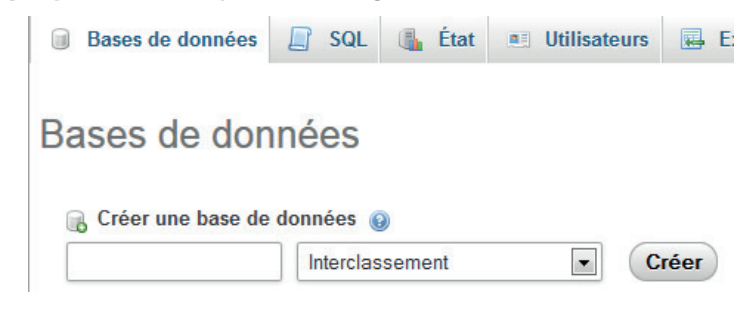

Dans le champ > **Créer une base de données** > saisissez le nom de la base de données > bd + n° du poste sur lequel vous vous trouvez (dans cet exemple > **bd\_stage01**) qui va stocker les données de votre futur site, avec l'interclassement **utf8\_general\_ci** (chaine de caractères conformes) :

| 🔒 Créer une base de | données 🔞       |   |       |
|---------------------|-----------------|---|-------|
| bd_stage01          | Interclassement | - | Créer |

**Remarque** : de manière générale quand vous travaillez le web, il est préférable d'utiliser les règles de nommage suivantes : pas d'espace, pas de caractère accentué, pas de caractères spéciaux (%, \*, +, ?...), tous en minuscules.

Cliquez sur le bouton **Créer** > la base de données une fois créée apparait sur la gauche de la fenêtre :

| 🕀-) bd_stage01           |
|--------------------------|
| 🖅 🗐 information_schema   |
| 庄– 🗊 mysql               |
| 🖶 – 🗊 performance_schema |
| E penennance_concina     |

Attention : il faudra <u>vous souvenir</u> du nom de la base de données que vous venez de créer pour l'installation de **WordPress**.

Vous pouvez fermer le navigateur.

### Installation de WordPress

- Vous allez créer votre site à partir du noyau WordPress déjà présent sur votre poste (dans les fichiers d'exercices). Si vous étiez dans un cadre professionnel, il faudrait aller chercher la dernière version du noyau sur wordpress.org.
- ÉTAPE 01

Dans un premier temps > copier le dossier nommé noyau\_wordpress qui se trouve dans les

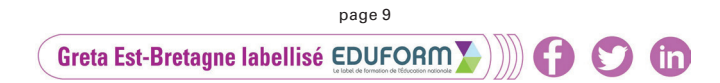

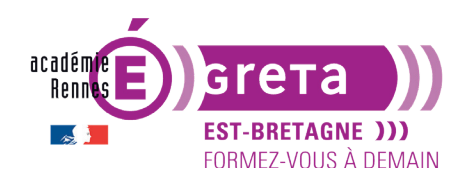

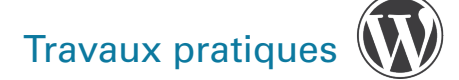

exercices, et coller-le dans le répertoire **www** qui se trouve sur votre disque dur suivant le chemin : C:\wamp64\www.

**Remarque** : à chaque fois que vous allez réaliser un nouveau site > il faudra copier ce noyau tout nouveau dans votre répertoire www afin de créer un nouveau site (1 site = 1 nouveau noyau) > il y aura ainsi autant de dossiers qu'il y a de sites > chacun des dossiers ayant sa propre identification > le nom du site que vous allez publier.

### • ÉTAPE 02

Renommer le noyau WordPress que vous venez de coller au sein de ce répertoire tel que : site\_ stageXX (remplacer XX par votre numéro de poste) > dans cet exemple > **site\_stage01**.

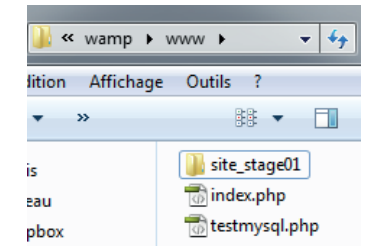

**Remarque** : de manière générale, il est préférable d'utiliser les règles de nommage suivantes > pas d'espaces, de caractères accentués, de caractères spéciaux (%, \*, +, ?...), tout en minuscules.

Attention : ce nom est important > c'est ce que vous allez indiquer comme URL locale (correspond au nom de domaine si vous étiez en ligne) pour accéder à votre site WordPress. C'est le nom du dossier WordPress pour le serveur WAMP.

### • ÉTAPE 03

Dans la barre de tâches > cliquez sur l'icône WAMP > cliquez sur Localhost :

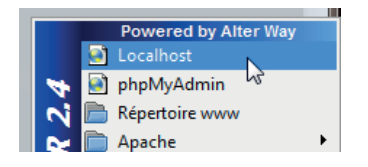

Affichage sur votre navigateur de la page d'accueil de **WampServer** > rubrique **Vos projets** > cliquer sur le dossier de votre site (si le lien n'est pas cliquable : copier/coller le nom du projet dans la barre d'URL à la suite de l'adresse existante, tel que : localhost/site\_stage01 puis touche Entrée).

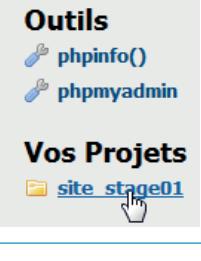

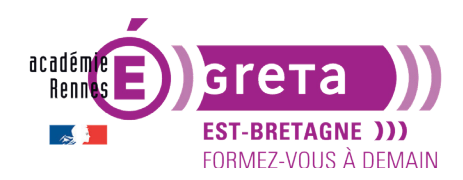

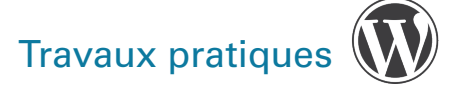

### • ÉTAPE 04

Votre navigateur affiche la fenêtre suivante > lisez tout au moins une fois ! > cliquez sur le bouton > **C'est parti** !

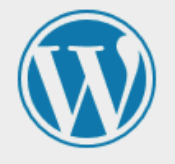

Bienvenue dans WordPress. Avant de nous lancer, nous avons besoin de certaines informations sur votre base de données. Il va vous falloir réunir les informations suivantes pour continuer.

1. Nom de la base de données

2. Nom d'utilisateur MySQL

3. Mot de passe de l'utilisateur

4. Adresse de la base de données

5. Préfixe de table (si vous souhaitez avoir plusieurs WordPress sur une même base de données)

Nous allons utiliser ces informations pour créer le fichier wp-config.php. **Si pour une raison ou pour une autre** la création automatique du fichier ne fonctionne pas, ne vous inquiétez pas. Sa seule action est d'ajouter les informations de la base de données dans un fichier de configuration. Vous pouvez aussi simplement ouvrir wp-config-sample.php dans un éditeur de texte, y remplir vos informations et l'enregistrer sous le nom de wp-config.php. Besoin d'aide ? <u>Nous sommes là</u>.

Vous devriez normalement avoir reçu ces informations de la part de votre hébergeur. Si vous ne les avez pas, il vous faudra contacter votre hébergeur afin de continuer. Si vous êtes prêt-e...

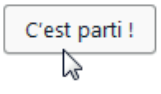

**Remarque** : WordPress va créer le fichier **wp-config.php** à la racine du répertoire **site\_stage01** > il contiendra (une fois le processus d'installation de WordPress terminé) l'ensemble des informations de l'étape suivante.

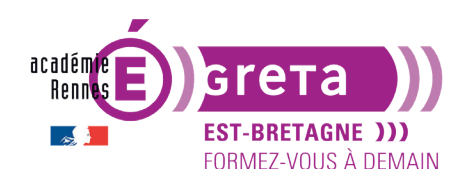

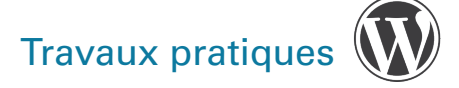

### • ÉTAPE 05

Une deuxième fenêtre s'affiche > renseignez les différents champs de manière suivante :

| Vous devez saisir ci-des<br>contactez votre héberge | sous les détails de connexion à votre b<br>eur. | base de données. Si vous ne les connaissez pas,                                                                               |
|-----------------------------------------------------|-------------------------------------------------|----------------------------------------------------------------------------------------------------|
| Nom de la base de<br>données                        | bd_stage01                                      | Le nom de la base de données avec laquelle vous souhaitez utiliser WordPress.                                                 |
| Identifiant                                         | root                                            | Nom d'utilisateur MySQL.                                                                                                    |
| Mot de passe                                        |                                                 | Votre mot de passe de base de données.                                                                                        |
| Adresse de la base<br>de données                    | localhost                                       | Si localhost ne fonctionne pas, demandez cette information à l'hébergeur de votre site.                                       |
| Préfixe des tables                                  | wp_                                             | Si vous souhaitez faire tourner plusieurs<br>installations de WordPress sur une même<br>base de données, modifiez ce réglage. |
| Valider                                             |                                                 |                                                                                                    |

Cette première étape de l'installation consiste à renseigner tous les paramètres de connexion à la base de données.

Dans le champ **Nom de la base de données** > saisissez le nom de la base créée à **l'étape 03**.

Dans le champ **Identifiant** > indiquez le nom d'accès à la base de données > en local, c'est toujours **root**.

Dans le champ **Mot de passe** > indiquez le mot de passe pour accéder à la base de données > en local sur PC, il n'y en a pas > laissez le champ vide (effacer « mot de passe » si nécessaire).

Dans le champ **Adresse de la base de données** > indiquez l'endroit où se trouve le serveur **WAMP** > laissez **localhost** > c'est généralement le cas en local.

Dans le champ **Préfixe des tables** > laissez **wp**\_ > c'est le préfixe de WordPress utilisé par défaut (ce point sera détaillé ultérieurement).

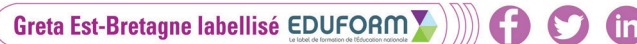

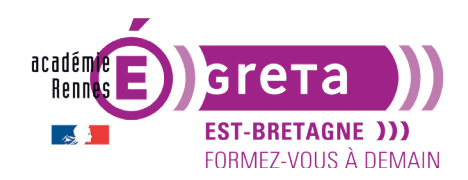

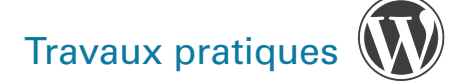

Une fois tous les champs renseignés > cliquez sur le bouton **Valider** > si la connexion à la base de données est correctement établie > vous visualisez cet écran dans votre navigateur :

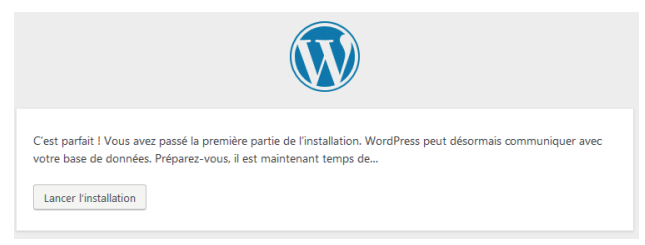

### • ÉTAPE 06

Cliquez sur le bouton **Lancer l'installation** > le navigateur affiche l'écran suivant qui vous permet de paramétrer le site :

| Bienvenue                                                                |                                                                                                    |                                                                                                    |  |
|--------------------------------------------------------------------------|----------------------------------------------------------------------------------------------------|----------------------------------------------------------------------------------------------------|--|
| Bienvenue dans la très ca<br>demandées ci-dessous e<br>contenu au monde. | élèbre installation en 5 minutes de Wo<br>t vous serez prêt à utiliser la plus exte                                           | ordPress ! Vous n'avez qu'à remplir les information<br>ensible et puissante plateforme de publication de |  |
| Informations n                                                           | écessaires                                                                                                    |                                                                                                    |  |
| Veuillez renseigner les in                                               | formations suivantes. Ne vous inquiét                                                                                         | tez pas, vous pourrez les modifier plus tard.                                                            |  |
| Titre du site                                                            | Mon site WordPress                                                                                                    |                                                                                                    |  |
| Identifiant                                                              | admin                                                                                                    | ]                                                                                                    |  |
|                                                                          | Les identifiants ne peuvent utiliser que des<br>("_"), des traits d'union ("-"), des points et le                             | s caractères alphanumériques, des espaces, des tirets bas<br>le symbole @.                               |  |
| Mot de passe                                                             | admin                                                                                                    | 🔊 Cacher                                                                                                 |  |
|                                                                          | Très faible<br>Important : Vous aurez besoin de ce mot de passe pour vous connecter. Pensez à le stocker dans<br>un lieu sûr. |                                                                                                    |  |
| Confirmation du mot<br>de passe                                          | Confirmer l'utilisation du mot de                                                                                             | e passe faible                                                                                           |  |
| Votre adresse de                                                         | stage@greta.fr                                                                                                    | ]                                                                                                    |  |
| messagene                                                                | Vérifiez bien cette adresse de messagerie a                                                                                   | avant de continuer.                                                                                      |  |
| Visibilité pour les<br>moteurs de<br>recherche                           | Demander aux moteurs de rech<br>Certains moteurs de recherche peuvent dé                                                      | ierche de ne pas indexer ce site<br>icider de l'indexer malgré tout.                                     |  |
| Installer WordPress                                                      |                                                                                                    |                                                                                                    |  |

**Remarque** : toutes ces informations pourront être modifiées par la suite dans les réglages de votre site.

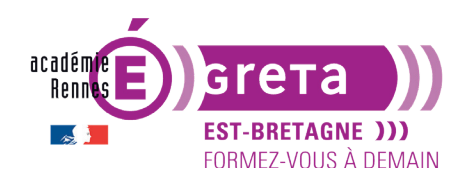

Wordpress • Module 01 • TP02

Dans le champ **Titre du site** > saisissez un titre pour votre site > celui-ci sera affiché dans l'en-tête (balise header) du site.

Dans le champ **Identifiant** > saisissez l'identifiant qui vous permettra d'accéder à l'administration du site. En exercices > c'est **admin** qui est utilisé (pour des raisons de sécurité évidentes, ne jamais conserver ce login en ligne !, choisir un id plus compliqué).

Dans le champ **Mot de passe** > saisissez le mot de passe nécessaire pour accéder à l'administration. Là encore, pour une installation locale en exercices vous pouvez choisir **admin (mais jamais en ligne !)**.

**WordPress** vous en propose un par défaut et un indicateur visuel estime le niveau de sécurité du mot de passe > il va de **très faible à forte** :

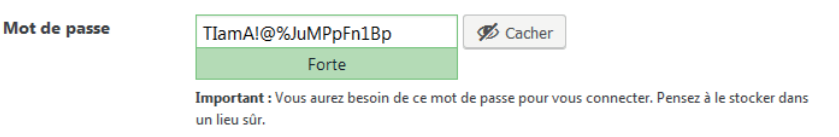

Remarque : évitez de prendre ce mot de passe en local > surtout si vous ne l'avez pas noté.

Dans le champ **Votre adresse de messagerie** > saisissez une adresse mail valide à partir de laquelle vous pouvez être contacté pour l'administration.

Vous pouvez cocher l'option **Visibilité pour les moteurs de recherche** pour que votre site soit indexé par les moteurs de recherche.

- Pour une installation locale, cette indexation n'est pas opérationnelle.

- Pour une installation en ligne, cette indexation n'est à faire qu'une fois le site terminé, au risque d'indexer un site non pertinent, car non abouti.

### • ÉTAPE 07

Une fois toutes les informations entrées > cliquez sur le bouton Installer **WordPress**.

L'écran qui s'affiche dans votre navigateur est un simple message qui vous félicite et qui vous propose de vous connecter à l'interface d'administration de votre site **WordPress** :

| Quel succès          | :!                                               |  |  |  |
|----------------------|--------------------------------------------------|--|--|--|
| WordPress est instal | WordPress est installé. Merci et profitez bien ! |  |  |  |
| Identifiant          | admin                                            |  |  |  |
| Mot de passe         | Le mot de passe que vous avez choisi.            |  |  |  |
| Se connecter         |                                                  |  |  |  |

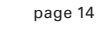

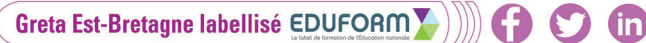

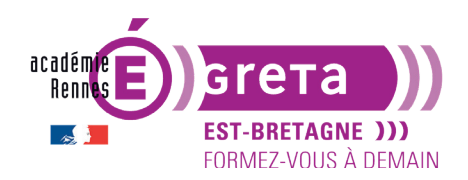

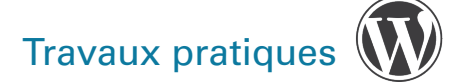

Cliquez sur **Se connecter** > un écran s'affiche avec le formulaire de connexion à l'administration de votre site **WordPress** que vous renseignez avec l'identifiant et le mot de passe indiqués précédemment :

| Identifiant        |           |
|--------------------|-----------|
| admin              |           |
| Mot de passe       |           |
| Se souvenir de moi | Connexion |

Cliquez sur le bouton **Connexion** > affichage à l'écran de l'interface d'administration de votre site **WordPress** dont voici une partie du **Tableau de bord** :

| 🚯 者 Mon site WordPre | ss 😋 2 📮 0 🕂 Créer                                |                        |                          |                 | Si                     | alutations, admin |
|----------------------|---------------------------------------------------|------------------------|--------------------------|-----------------|------------------------|-------------------|
| Tableau de bord      | Tableau de bord                                   |                        |                          |                 | Options de l'écran 🔻   | Aide 🔻            |
| Accueil              |                                                   |                        |                          |                 |                        |                   |
| Mises à jour 😰       | Bienvenue dans WordPress !                        |                        |                          |                 |                        | 🛛 Fermer          |
| 🖈 Articles           | Voici quelques liens pour vous aider à démarrer : |                        |                          |                 |                        |                   |
| 🕄 Médias             | Lancez-vous !                                     | Étapes suivantes       |                          | Plus d'actions  |                        |                   |
| 📕 Pages              | Descent discount of the                           | Écrivez votre premier  | article                  | Gérez vos wie   | dgets ou vos menus     |                   |
| Commentaires         | Personnalisez votre site                          | + Ajoutez une page « À | propos »                 | Activez ou dé   | sactivez les commentai | res               |
| Apparence            | ou alors, changez complètement de thème           | Affichez votre site    |                          | 😤 Plus d'inform | ations pour bien démar | rer               |
| 🖌 Extensions 📵       |                                                   |                        |                          |                 |                        |                   |
| 🚢 Utilisateurs       | D'un coup d'œil                                   | ▲ I                    | Brouillon rapide         |                 |                        | *                 |
| 差 Outils             | 📌 1 articles 📳 1 page                             |                        | Titre                    |                 |                        |                   |
| 🖽 Réglages           | 👎 1 commentaire                                   |                        | 0.1                      |                 |                        |                   |
| Réduire le menu      | WordPress 4.8.3 avec le thème Twenty Seventeen.   |                        | Qu'avez-vous en tete :   |                 |                        |                   |
|                      |                                                   |                        |                          |                 |                        |                   |
|                      | Activité                                          |                        | Enregistrer le brouillon |                 |                        |                   |
|                      | Publié récemment                                  |                        | en egisti er te brounion |                 |                        |                   |

### • ÉTAPE 08

En haut et à gauche du tableau de bord > cliquez sur le lien suivant :

Astuce : si vous souhaitez conservez la page d'accueil du tableau de bord visible dans votre navigateur en même temps > maintenez la touche CTRL du clavier enfoncée lorsque vous cliquez sur le lien > la page d'accueil du site s'ouvrira dans un nouvel onglet.

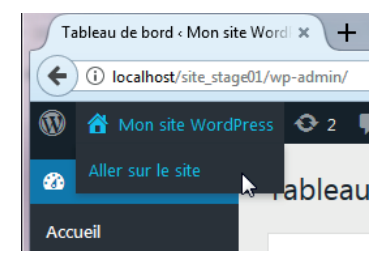

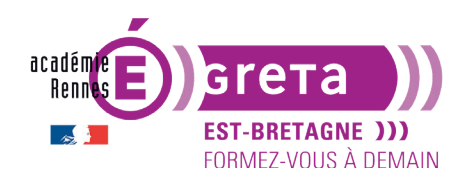

Votre navigateur affiche la page d'accueil du site **WordPress** que vous venez d'installer. Son apparence dépend de la <u>version du noyau</u> WordPress et du <u>thème présent</u> par défaut. Exemple ici avec le thème *Twenty Seventeen* :

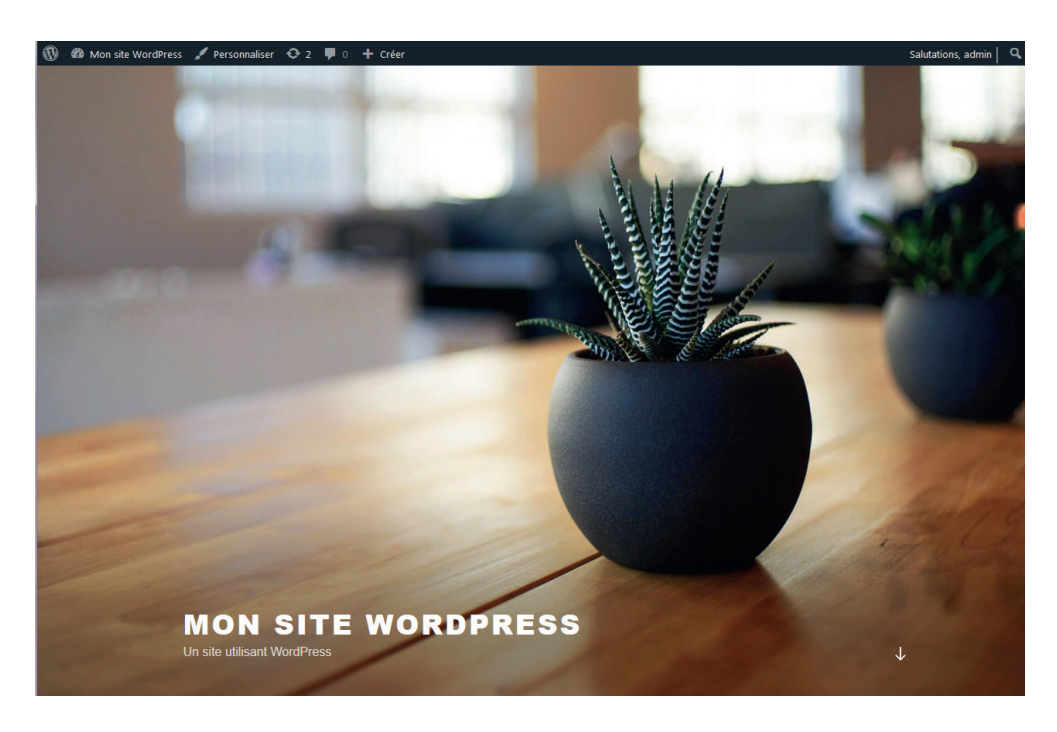

### • ÉTAPE 09

Pour accéder prochainement de nouveau à votre site > page d'accueil du serveur WAMP > cliquez sur le lien suivant (ou copier le nom dans la barre d'URL) :

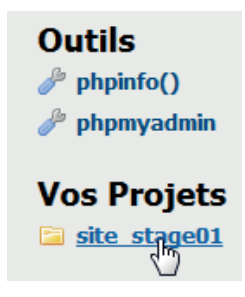

### • ÉTAPE 10

Enfin, pour afficher la page de connexion au Tableau de bord, il existe deux manières de faire :

1. Dans le cas présent <u>avec ce thème</u>, sur la page d'accueil du site > trouvez et cliquez sur le lien **Connexion** afin d'afficher la page du formulaire de connexion au tableau de bord du site > ce lien peut se trouver à un endroit différent en fonction du thème sélectionné par défaut lors de l'installation du site WordPress.

(in)

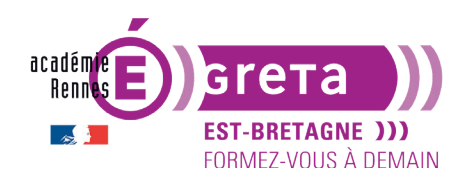

Sur le thème ci-dessous > pour accéder au lien de connexion > il faut tout d'abord cliquer sur la flèche en bas à droite, puis dans le menu META sur Connexion :

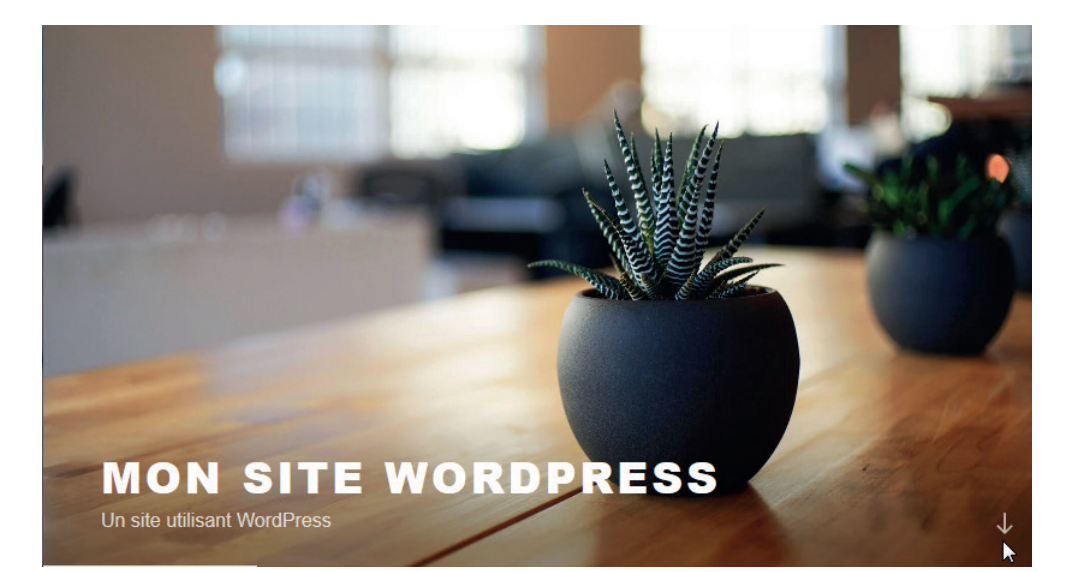

### MÉTA

Connexion

Flux RSS des articles

RSS des commentaires

Site de WordPress-FR

**Remarque** : tout ceci sous-entend naturellement que le serveur WAMP soit allumé.

2. Vous pouvez également saisir dans votre navigateur l'URL suivante pour afficher directement la page du formulaire de connexion > localhost/site\_n°DeVotrePoste/Wp-admin

**Remarque** : si votre site était en ligne sur un hébergeur, cela correspondrait à par exemple > nomdedomaine.com/wp-admin

(in)

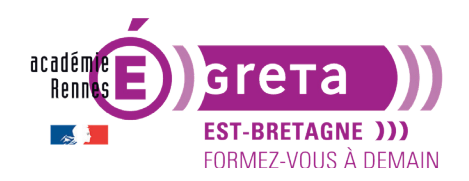

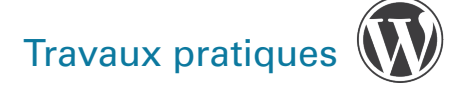

### Installation de WordPress en local sous Mac avec MAMP

### **Ouverture du serveur MAMP**

• Sur Mac > lancer l'application en double-cliquant sur l'icône suivant :

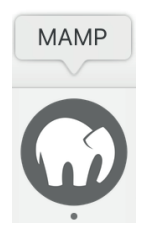

**Remarque** : il vous faudra peut-être taper le mot de passe **12345** pour valider l'installation du serveur au sein de la salle du Greta...

• La fenêtre de l'application **MAMP** s'affiche et les serveurs démarrent automatiquement (vérifier que l'icône en haut à droite Start/Stop est bien vert :

|                | MAMP                         |            |                   |      |
|----------------|------------------------------|------------|-------------------|------|
| ŝ              |                              | $\bigcirc$ | ×                 | Ċ    |
| Preferences    |                              | Cloud      | WebStart          | Stop |
| Name:          | localhost                    |            |                   |      |
| Document root: | Applications > MAMP > htdocs | 5          |                   |      |
| Web server:    | • Apache O Nginx             |            |                   |      |
| PHP version:   | 8.0.0                        |            |                   |      |
| M              | AMP PRO 6                    |            | Take a to<br>Open | bur  |

**Résultat** : Mamp vous indique le serveur utilisé > Apache, ainsi que le chemin d'accès à vos sites > Applications > MAMP > htdocs.

Votre serveur local est désormais fonctionnel > il est prêt à accueillir WordPress.

Quand vous aurez fini de travailler avec **MAMP** > dans ce même écran > cliquez sur le bouton **Stop**.

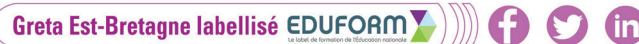

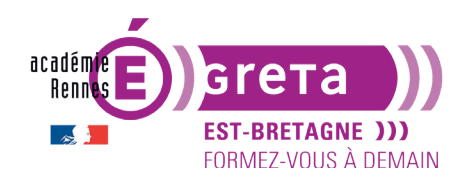

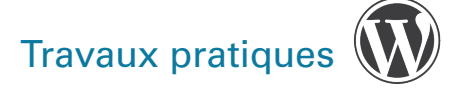

### Création de la base de données

• Vous allez maintenant créer la **base de données** qui va stocker le contenu du site que vous allez créer ultérieurement.

### • ÉTAPE 01

Sur la fenêtre de MAMP, cliquez sur **Webstart** > la page d'accueil de **MAMP** s'ouvre automatiquement dans un navigateur.

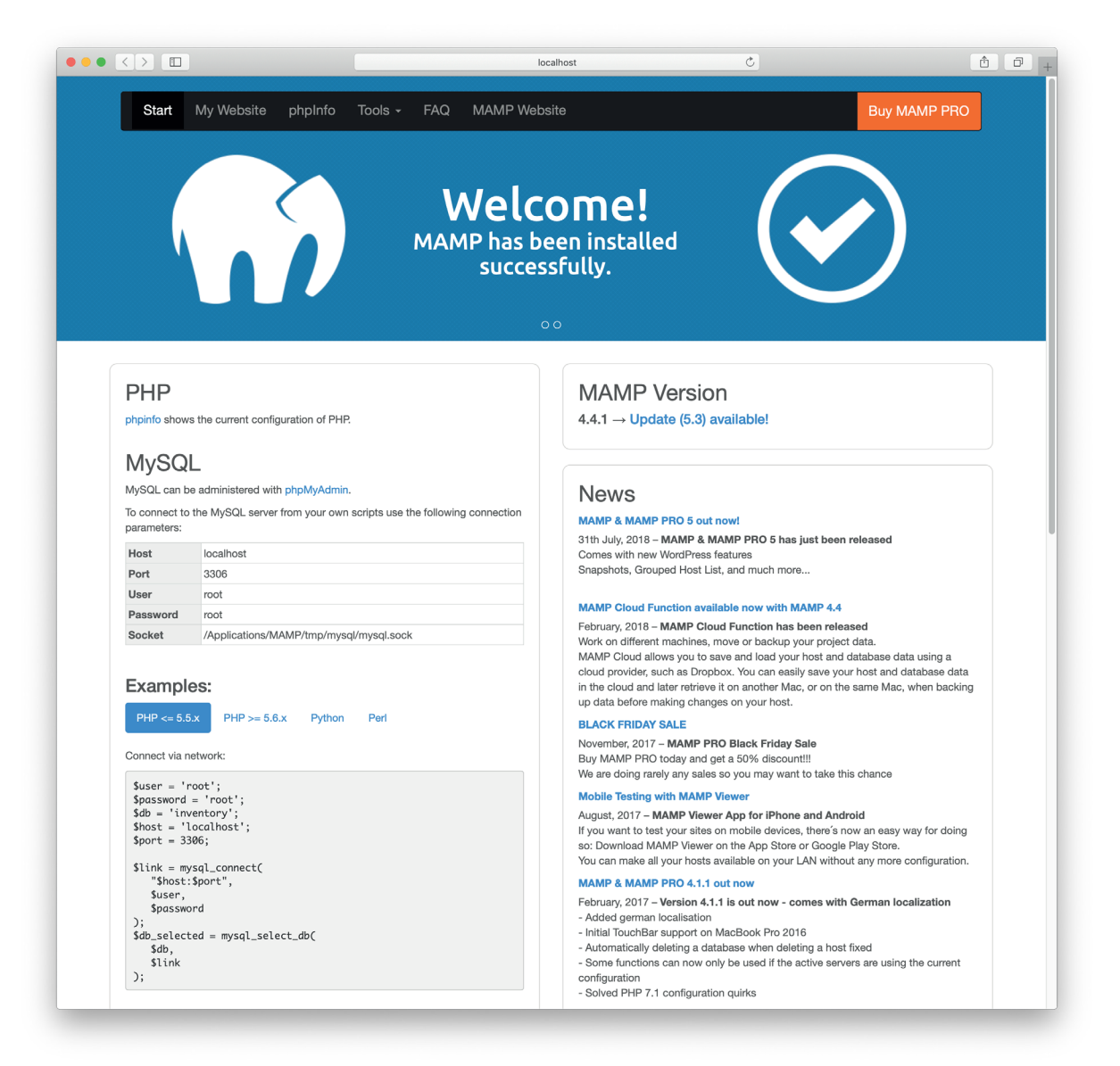

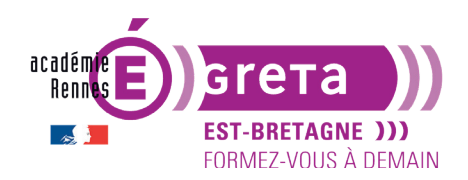

Wordpress • Module 01 • TP02

Sous la rubrique **MySQL** > cliquez sur le bouton **phpMyAdmin** pour accéder au module de la base de données :

**MySQL** 

MySQL can be administered with phpMyAdmin.

### • ÉTAPE 02

Le module **phpMyAdmin** s'ouvre dans votre navigateur > il permet de créer et de gérer les bases de données :

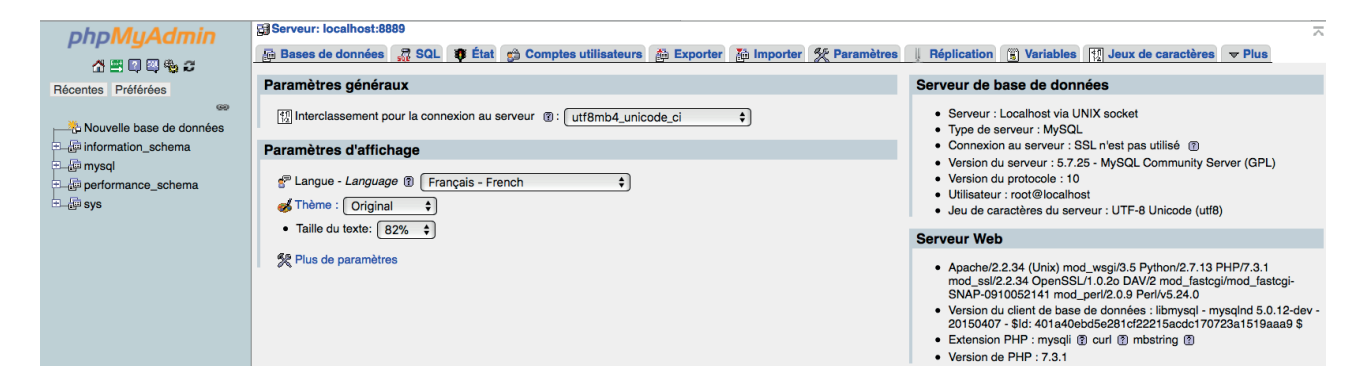

**Remarque** : l'interface de cette application peut varier légèrement d'une version Mac OS à l'autre. Votre serveur se nomme certainement : localhost:8888

### • ÉTAPE 03

Dans la fenêtre phpMyAdmin > cliquez sur l'onglet Bases de données :

| c S | erveur: localhost:888 | 9                   |                          |          |          |        |
|-----|-----------------------|---------------------|--------------------------|----------|----------|--------|
| E.  | Bases de données 🔓    | 📅 SQL 🛛 🏘 État 😭    | Comptes utilisateurs     | Exporter | importer | 炎 Para |
| P   | a Bases de données    |                     |                          |          |          |        |
| ×   | Création d'une base   | e de données : 👔    |                          |          |          |        |
| Ν   | om de base de donné   | es utf8_general_ci  | ¢ Crée                   | r        |          |        |
|     | Base de données       | Interclassement     | Action                   |          |          |        |
|     | information_schema    | utf8_general_ci     | 😤 Vérifier les privilège | S        |          |        |
|     | mysql                 | utf8_general_ci     | 😁 Vérifier les privilège | S        |          |        |
|     | performance_schema    | a utf8_general_ci   | 😁 Vérifier les privilège | S        |          |        |
|     | sys                   | utf8_general_ci     | B Vérifier les privilège | S        |          |        |
|     | Total: 4              | utf8_general_ci     |                          |          |          |        |
| Ĺ   | Tout cocher           | Avec la sélection : | 🔀 Supprimer              |          |          |        |
|     |                       |                     |                          |          |          |        |

(in

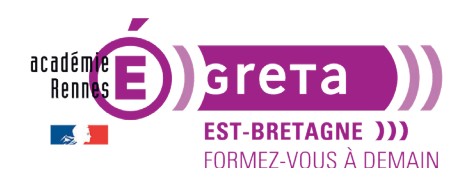

Dans le champ > **Créer une base de données** > saisissez le nom de la base de données > bd + n° du poste sur lequel vous vous trouvez (dans cet exemple > **bd\_stage01**) qui va stocker les données de votre futur site, avec l'interclassement **utf8\_general\_ci** (chaine de caractères conformes) :

| Créer une base de o | données 🔞       |   |       |
|---------------------|-----------------|---|-------|
| bd_stage01          | Interclassement | • | Créer |

**Remarque** : de manière générale quand vous travaillez le web, il est préférable d'utiliser les règles de nommage suivantes : pas d'espace, pas de caractère accentué, pas de caractères spéciaux (%, \*, +, ?...), tous en minuscules.

Cliquez sur le bouton **Créer** > la base de données une fois créée apparait sur la gauche de la fenêtre :

| ⊕ bd_stage01           |
|------------------------|
| information_schema     |
| 🕀 🗐 mysql              |
| 🖶-🗊 performance_schema |

Attention : il faudra <u>vous souvenir</u> du nom de la base de données que vous venez de créer pour l'installation de **WordPress**.

Vous pouvez fermer le navigateur.

### Installation de WordPress

- Vous allez créer votre site à partir du noyau WordPress déjà présent sur votre poste (dans les fichiers d'exercices). Si vous étiez dans un cadre professionnel, il faudrait aller chercher la dernière version du noyau sur wordpress.org.
- ÉTAPE 01

Dans un premier temps > copier le dossier nommé **noyau\_wordpress** qui se trouve dans les exercices, et coller-le dans le répertoire **htdocs** qui se trouve sur votre disque dur suivant le chemin :

Applications > MAMP > htdocs.

**Remarque** : à chaque fois que vous allez réaliser un nouveau site > il faudra copier ce noyau tout nouveau dans votre répertoire htdocs afin de créer un nouveau site (1 site = 1 nouveau noyau) > il y aura ainsi autant de dossiers qu'il y a de sites > chacun des dossiers ayant sa propre identification > le nom du site que vous allez publier.

• ÉTAPE 02

Renommer le noyau WordPress que vous venez de coller au sein de ce répertoire tel que : site\_ stageXX (remplacer XX par votre numéro de poste) > dans cet exemple > **site\_stage01**.

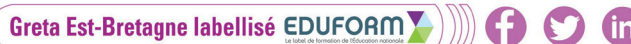

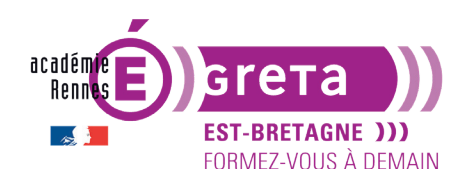

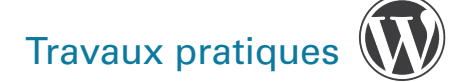

**Remarque** : de manière générale, il est préférable d'utiliser les règles de nommage suivantes > pas d'espaces, de caractères accentués, de caractères spéciaux (%, \*, +, ?...), tout en minuscules.

Attention : ce nom est important > c'est ce que vous allez indiquer comme URL locale (correspond au nom de domaine si vous étiez en ligne) pour accéder à votre site WordPress. C'est le nom du dossier WordPress pour le serveur MAMP.

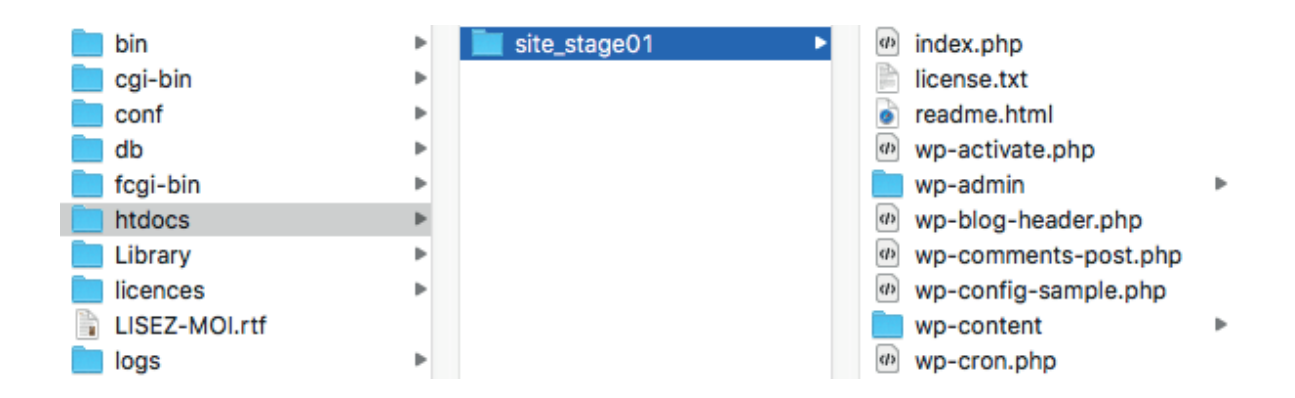

### • ÉTAPE 03

Dans le navigateur > retour sur la page d'accueil de **MAMP** > cliquez sur l'onglet **MY WEBSITE** pour accéder au répertoire racine (htdocs) qui renferme le dossier du site **WordPress** que vous venez de coller à l'étape précédente :

|       |            |         |              |   | ••• <>                                     | localhost           |
|-------|------------|---------|--------------|---|--------------------------------------------|---------------------|
|       |            |         |              |   | MAMP                                       | localhost:8888 / lo |
|       |            |         |              |   | Index of /                                 |                     |
| START | MY WEBSITE | TOOLS - | MAMP WEBSITE | > | <u>Wordpress_noya</u> <u>site_stage01/</u> | <u>u base/</u>      |

Remarque : Si vous avez plusieurs sites en local, ils seront tous listés ici.

### • ÉTAPE 04

Votre navigateur reconnait l'installation WordPress et affiche la fenêtre suivante > lisez bien tout au moins une fois ! > cliquez sur le bouton **C'est parti** !

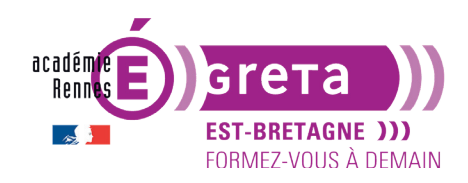

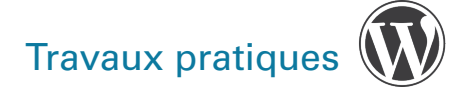

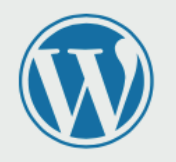

Bienvenue sur WordPress. Avant de nous lancer, nous avons besoin de certaines informations sur votre base de données. Il va vous falloir réunir les informations suivantes pour continuer.

- 1. Nom de la base de données
- 2. Nom d'utilisateur MySQL
- 3. Mot de passe de l'utilisateur
- 4. Adresse de la base de données
- 5. Préfixe de table (si vous souhaitez avoir plusieurs WordPress sur une même base de données)

Nous allons utiliser ces informations pour créer le fichier wp-config.php. Si pour une raison ou pour une autre la création automatique du fichier ne fonctionne pas, ne vous inquiétez pas. Sa seule action est d'ajouter les informations de la base de données dans un fichier de configuration. Vous pouvez aussi simplement ouvrir wp-config-sample.php dans un éditeur de texte, y remplir vos informations et l'enregistrer sous le nom de wp-config.php. Besoin d'aide ? Nous sommes là.

Vous devriez normalement avoir reçu ces informations de la part de votre hébergeur. Si vous ne les avez pas, il vous faudra contacter votre hébergeur afin de continuer. Si vous êtes prêt·e...

C'est parti !

**Remarque :** WordPress va créer le fichier **wp-config.php** à la racine du répertoire **site\_stage01** > il contiendra (une fois le processus d'installation de WordPress terminé) l'ensemble des informations de l'étape suivante.

### • ÉTAPE 05

Une deuxième fenêtre s'affiche > renseignez les différents champs de manière suivante :

Cette première étape de l'installation consiste à renseigner tous les paramètres de connexion à la base de données.

Dans le champ Nom de la base de données > saisissez le nom de la base créée à l'étape 03.

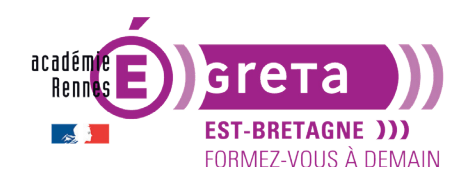

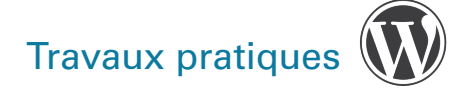

| Vous devez saisir ci-dessous les détails de connexion à votre base de données. Si vous ne les connaissez pas,<br>contactez votre hébergeur. |            |                                                                                                    |  |  |
|----------------------------------------------------------------------------------------------------|------------|----------------------------------------------------------------------------------------------------|--|--|
| Nom de la base de<br>données                                                                                                    | bd_stage01 | Le nom de la base de données avec laquelle<br>vous souhaitez utiliser WordPress.                                              |  |  |
| Identifiant                                                                                                    | root       | Nom d'utilisateur MySQL.                                                                                                    |  |  |
| Mot de passe                                                                                                    | root       | Votre mot de passe de base de données.                                                                                        |  |  |
| Adresse de la base<br>de données                                                                                                    | localhost  | Si localhost ne fonctionne pas, demandez cette information à l'hébergeur de votre site.                                       |  |  |
| Préfixe des tables                                                                                                    | wp_        | Si vous souhaitez faire tourner plusieurs<br>installations de WordPress sur une même<br>base de données, modifiez ce réglage. |  |  |
| Envoyer                                                                                                    |            |                                                                                                    |  |  |

Dans le champ Nom de la base de données > saisissez le nom de la base créée à l'étape 03.

Dans le champ **Identifiant** > indiquez le nom d'accès à la base de données > en local, c'est toujours **root**.

Dans le champ **Mot de passe** > indiquez le mot de passe pour accéder à la base de données > en local sur Mac, c'est également **root**.

Dans le champ **Adresse de la base de données** > indiquez l'endroit où se trouve le serveur **MAMP** > laissez **localhost** > c'est généralement le cas en local.

Dans le champ **Préfixe des tables** > laissez **wp**\_ > c'est le préfixe de WordPress utilisé par défaut (ce point sera détaillé ultérieurement).

Une fois tous les champs renseignés > cliquez sur le bouton **Envoyer** > si la connexion à la base de données est correctement établie > vous visualisez cet écran dans votre navigateur :

| C'est parfait ! Vous avez passé la première partie de l'installation. WordPress peut désormais communiquer<br>avec votre base de données. Préparez-vous, il est maintenant temps de<br>Lancer l'installation |  |  |  |  |
|----------------------------------------------------------------------------------------------------|--|--|--|--|
|                                                                                                    |  |  |  |  |
| page 24                                                                                                    |  |  |  |  |

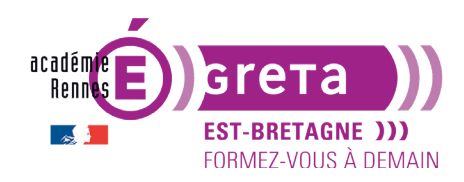

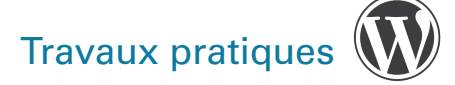

### • ÉTAPE 06

Cliquez sur le bouton **Lancer l'installation** > Le navigateur affiche l'écran suivant qui vous permet de paramétrer le site, en l'adaptant avec vos données :

#### **Bienvenue**

Bienvenue dans la très célèbre installation en 5 minutes de WordPress ! Vous n'avez qu'à remplir les informations demandées ci-dessous et vous serez prêt à utiliser la plus extensible et puissante plateforme de publication de contenu au monde.

### Informations nécessaires

Veuillez renseigner les informations suivantes. Ne vous inquiétez pas, vous pourrez les modifier plus tard.

| Titre du site                                  | Mon site Wordpress                                                                                                    |                                                                            |  |
|------------------------------------------------|----------------------------------------------------------------------------------------------------|----------------------------------------------------------------------------|--|
| Identifiant                                    | admin                                                                                                    |                                                                            |  |
|                                                | Les identifiants ne peuvent utiliser que des ("_"), des traits d'union ("-"), des points et                                            | s caractères alphanumériques, des espaces, des tirets bas<br>le symbole @. |  |
| Mot de passe                                   | admin                                                                                                    | 💅 Cacher                                                                   |  |
|                                                | Très faible                                                                                                    |                                                                            |  |
| Confirmation du mot<br>de passe                | Important : Vous aurez besoin de ce m<br>dans un lieu sûr.<br>Confirmer l'utilisation du mot d                                         | ot de passe pour vous connecter. Pensez à le stocker<br>e passe faible     |  |
| Votre adresse de messagerie                    | votre adresse mail<br>Vérifiez bien cette adresse de messagerie                                                                        | avant de continuer.                                                        |  |
| Visibilité pour les<br>moteurs de<br>recherche | Demander aux moteurs de recherche de ne pas indexer ce site<br>Certains moteurs de recherche peuvent décider de l'indexer malgré tout. |                                                                            |  |
| Installer WordPress                            |                                                                                                    |                                                                            |  |

**Remarque** : toutes ces informations peuvent être modifiées par la suite dans les réglages de votre site.

Dans le champ **Titre du site** > saisissez un titre pour votre site > celui-ci sera affiché dans l'en-tête (balise header) du site.

Dans le champ **Identifiant** > saisissez l'identifiant qui vous permettra d'accéder à l'administration du site. En exercices > c'est **admin** qui est utilisé (pour des raisons de sécurité évidentes, ne jamais conserver ce login en ligne !, choisir un id plus compliqué).

Dans le champ **Mot de passe** > saisissez le mot de passe nécessaire pour accéder à l'administration. Là encore, pour une installation locale en exercices vous pouvez choisir **admin (mais jamais en ligne !)**.

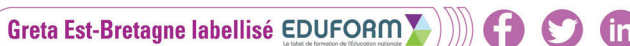

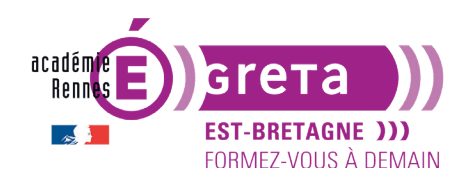

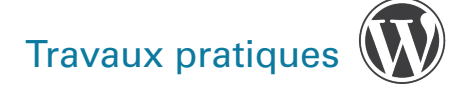

**WordPress** vous en propose un par défaut et un indicateur visuel estime le niveau de sécurité du mot de passe > il va de **très faible à forte** :

Mot de passe

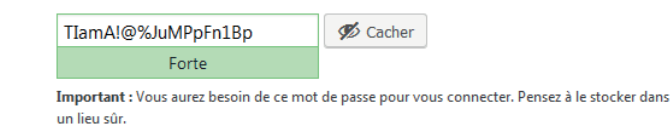

Remarque : évitez de prendre ce mot de passe en local > surtout si vous ne l'avez pas noté.

Dans le champ **Votre adresse de messagerie** > saisissez une adresse mail valide à partir de laquelle vous pouvez être contacté pour l'administration.

Vous pouvez cocher l'option **Visibilité pour les moteurs de recherche** pour que votre site soit indexé par les moteurs de recherche.

- Pour une installation locale, cette indexation n'est pas opérationnelle.

- Pour une installation en ligne, cette indexation n'est à faire qu'une fois le site terminé, au risque d'indexer un site non pertinent, car non abouti.

### • ÉTAPE 07

Une fois toutes les informations entrées > cliquez sur le bouton Installer WordPress.

L'écran qui s'affiche dans votre navigateur est un simple message qui vous félicite et qui vous propose de vous connecter à l'interface d'administration de votre site **WordPress** :

| Quel succès !                                    |                                       |  |  |
|--------------------------------------------------|---------------------------------------|--|--|
| WordPress est installé. Merci et profitez bien ! |                                       |  |  |
| Identifiant                                      | admin                                 |  |  |
| Mot de passe                                     | Le mot de passe que vous avez choisi. |  |  |
| Se connecter                                     |                                       |  |  |

Cliquez sur **Se connecter** > un écran s'affiche avec le formulaire de connexion à l'administration de votre site **WordPress** que vous renseignez avec l'identifiant ou l'adresse mail et le mot de passe indiqués précédemment :

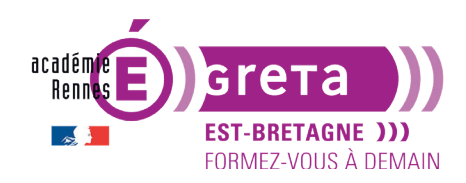

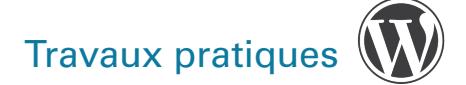

| Identifiant ou adresse e-mail |              |
|-------------------------------|--------------|
| admin                         |              |
| Mot de passe                  |              |
| ••••                          | ٩~           |
| Se souvenir de moi            | Se connecter |
| Mot de passe oublié ?         |              |
| ← Retour vers Mon site Wordp  | ress         |

Cliquez sur le bouton **Se connecter** > affichage à l'écran de l'interface d'administration de votre site **WordPress** dont voici une partie du **Tableau de bord** :

| 🚯 🕋 Mon site Wordpr     | ress 📮 0 🕂 Créer                                                         |                                                   | Bonjour, admin 🤱                       |  |
|-------------------------|--------------------------------------------------------------------------|---------------------------------------------------|----------------------------------------|--|
| 🕐 Tableau de bord <     | Tableau de bord                                                          |                                                   | Options de l'écran ▼ Aide ▼            |  |
| Accueil<br>Mises à jour | Bienvenue sur WordPress I                                                |                                                   | ☺ Ignorer                              |  |
| 🖈 Articles              | Voici quelques liens pour vous aider à démarrer :                        |                                                   |                                        |  |
| 91 Médias               | Lancez-vous !                                                            | Étapes suivantes                                  | Plus d'actions                         |  |
| Pages                   | Persenneliser vetra sita                                                 | Écrivez votre premier article                     | E Gérez vos widgets ou vos menus       |  |
| Commentaires            | Personnalisez votre site                                                 | <ul> <li>Ajoutez une page « À propos »</li> </ul> | Activez ou désactivez les commentaires |  |
| Apparence               | ou alors, changez complètement de thème                                  | Mettre en place votre page d'accueil              | Plus d'informations pour bien démarrer |  |
| Friensions              |                                                                          | Affichez votre site                               |                                        |  |
| Litilisateurs           |                                                                          |                                                   |                                        |  |
| ✤ Outils                | D'un coup d'œil                                                          | Brouillon rapide                                  | · · · · · · · · · · · · · · · · · · ·  |  |
| Réglages                | 🖈 1 articles 📗 1 page                                                    | Titre                                             | I I I                                  |  |
| Réduire le menu         | 1 commentaire<br>WordPress 5.1.1 avec le thème Twenty Nineteen.          | Qu'avez-vous en tête ?                            | Glissez les sections ici               |  |
|                         | Activité                                                                 |                                                   |                                        |  |
|                         | Publié récemment                                                         | Enregistrer le brouillon                          |                                        |  |
|                         | Aujoura nui, 1/ n 46 min Bonjour tout le monde !<br>Commentaires récents | Évènements et nouveautés WordPress                |                                        |  |

### • ÉTAPE 08

En haut et à gauche du tableau de bord > cliquez sur le lien suivant :

Astuce : si vous souhaitez conservez la page d'accueil du tableau de bord visible dans votre navigateur en même temps > maintenez la touche cmd du clavier enfoncée lorsque vous cliquez sur le lien > la page d'accueil du site s'ouvrira dans un nouvel onglet.

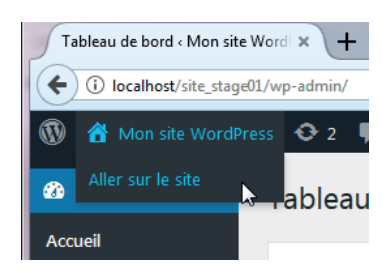

(in)

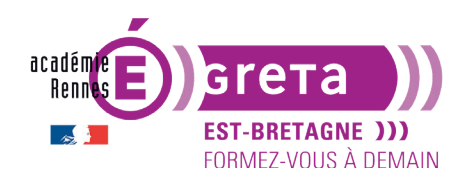

Index of /

Votre navigateur affiche la page d'accueil du site **WordPress** que vous venez d'installer. Son apparence dépend de la <u>version du noyau</u> WordPress et du <u>thème présent</u> par défaut. Exemple ici avec le thème *Twenty Seventeen* :

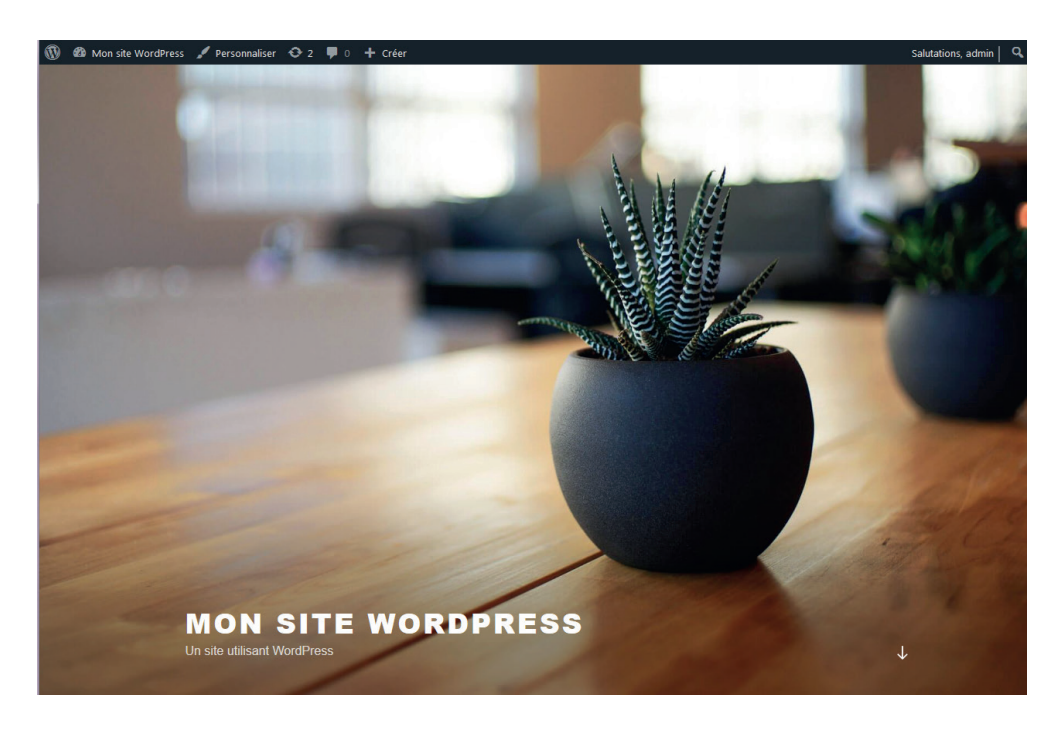

### • ÉTAPE 09

Pour accéder prochainement de nouveau à votre site > page d'accueil du serveur MAMP > cliquez sur le lien suivant :

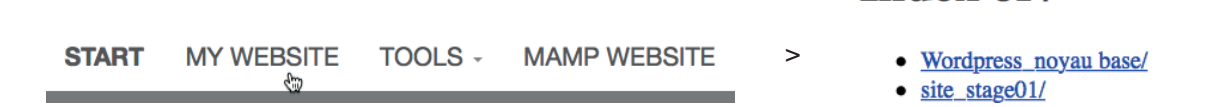

Remarque : ceci sous-entend naturellement que le serveur WAMP (ou MAMP) soit allumé.

### • ÉTAPE 10

Enfin, pour afficher la page de connexion au Tableau de bord, il existe deux manières de faire :

1. Dans le cas présent <u>avec ce thème</u>, sur la page d'accueil du site > trouvez et cliquez sur le lien **Connexion** afin d'afficher la page du formulaire de connexion au tableau de bord du site > ce lien peut se trouver à un endroit différent en fonction du thème sélectionné par défaut lors de l'installation du site WordPress.

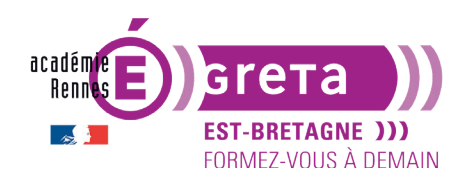

Sur le thème ci-dessous > pour accéder au lien de connexion > il faut tout d'abord cliquer sur la flèche en bas à droite, puis dans le menu META sur Connexion :

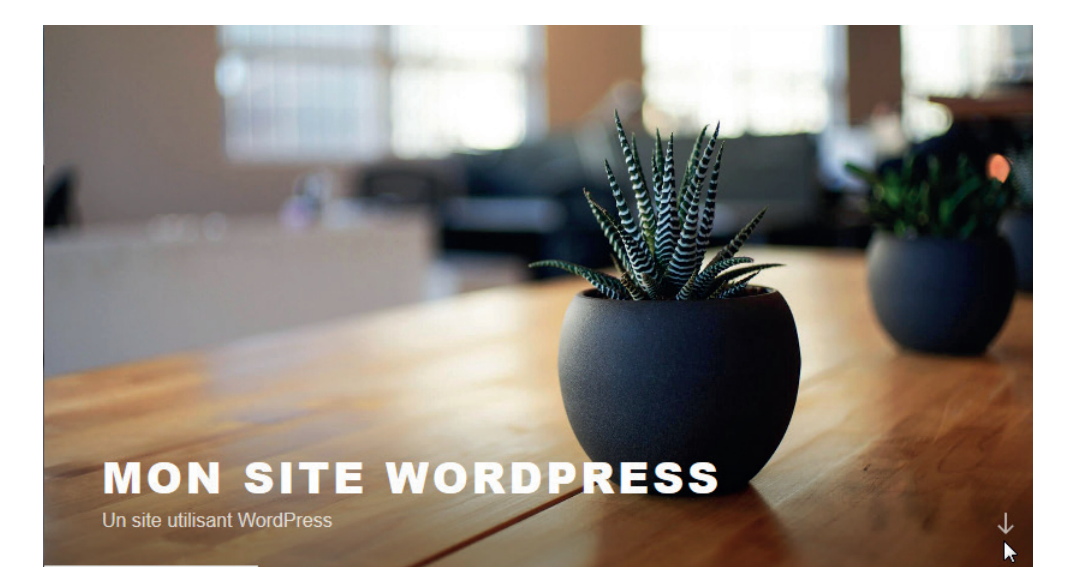

### MÉTA

Connexion

Flux RSS des articles

RSS des commentaires

Site de WordPress-FR

**Remarque** : tout ceci sous-entend naturellement que le serveur WAMP soit allumé.

2. Vous pouvez également saisir dans votre navigateur l'URL suivante pour afficher directement la page du formulaire de connexion > localhost:8888/site\_n°DeVotrePoste/WP-admin

**Remarque** : si votre site était en ligne sur un hébergeur, cela correspondrait à par exemple > nomdedomaine.com/wp-admin

(in)